Eaton<sup>®</sup> Intelligent Power Manager<sup>®</sup> (IPM) **Quick Start Installation Manual** 

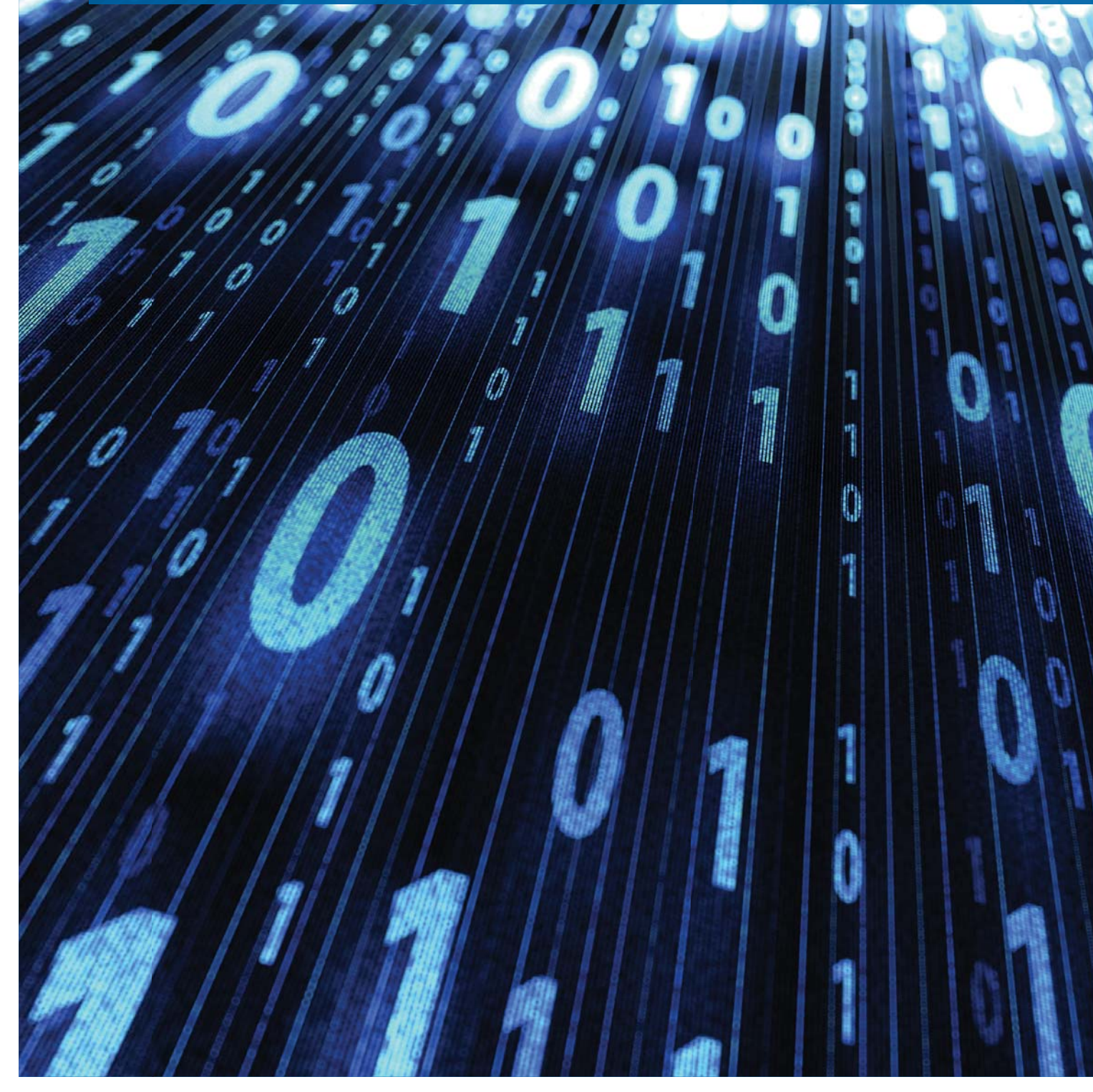

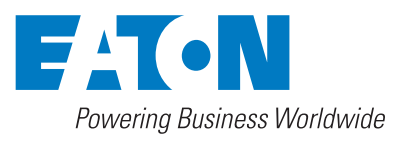

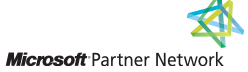

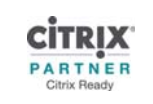

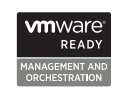

# 1. Downloading the software

From powerquality.eaton.com, please choose "Download software and drivers" from the right menu.

| of   | Prod                          | luct List                   |
|------|-------------------------------|-----------------------------|
|      | 沭                             | Select a UPS                |
|      | 沭                             | Select Rack PDU             |
| 1 10 | EE                            | Find Marketing Materials    |
|      | 0                             | Find a Reseller             |
|      | Ð                             | Register a Product          |
| Г    | $\overline{\mathbf{\Lambda}}$ | Download Software & Drivers |
|      | ŧΆ                            | Become a Reseller           |

Figure 1: Select Intelligent Power Manager on the Download Software & Firmware page.

Or select your software solution:

| View a complete li | isting of our software | & firmware products |
|--------------------|------------------------|---------------------|
|                    |                        |                     |

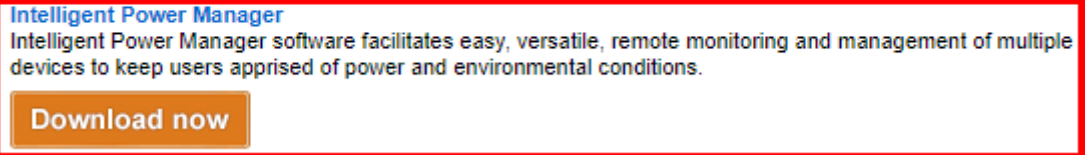

Figure 2: in the software download page.

| Choose | [Download | now]. |
|--------|-----------|-------|
|--------|-----------|-------|

You may be prompted to register:

▲ Home

Registration

Registration

Please enter your email address first. We may already have your details.

| E 100 201 | 200 | roce. |
|-----------|-----|-------|
| 1 1100    | auu | 1633. |
|           |     |       |

Continue >

com

Figure 3: Registration before download (1<sup>st</sup> step)

| - |   | -    | - |
|---|---|------|---|
|   | н | опп  | - |
| _ |   | VIII |   |

Software Downloads

Registration

#### Software Downloads Registration

Your registration will allow us to keep you up-to-date on the latest product developments and exclusive opportunities for registered users. Please provide your computer and UPS details for access to the latest software versions.

| Email address:                           | 1.com                     |
|------------------------------------------|---------------------------|
| Product selected for download:           | Intelligent Power Manager |
|                                          |                           |
| Computer & UPS details                   |                           |
| Eaton Product:                           | 9PX V                     |
| Operating System:                        | Windows 10 V              |
| I would like to complete a product surve | y.                        |
| I agree to the terms & conditions.       |                           |
|                                          |                           |
|                                          | Save & Continue           |

Figure 4: Registration before download (2<sup>nd</sup> step)

Once you've completed your registration details, you should have access to the download page:

| ▲ Home                                                                | Download - I         | ntelligent Power Manager Soft           | tware                                                                                |                 |
|-----------------------------------------------------------------------|----------------------|-----------------------------------------|--------------------------------------------------------------------------------------|-----------------|
| <ul> <li>Download - Intelligent<br/>Power Manager Software</li> </ul> |                      |                                         |                                                                                      |                 |
|                                                                       | Platform             | Download                                | Description                                                                          | Notes           |
|                                                                       | Windows<br>server    | ipm_win_1_64_229.exe (135 MB)           | Intelligent Power® Manager<br>v1.64B229                                              | Release<br>note |
|                                                                       | Virtual<br>appliance | IPM-1.64.229.VA64_OVF10.ova (729<br>MB) | Intelligent Power® Manager<br>v1.648229:<br>Virtual Appliance on Debian 9.2<br>(x64) | Release<br>note |
|                                                                       |                      |                                         |                                                                                      |                 |

\*NOTE: These files will install the free, basic version of IPM on your system. You can upgrade to a full-featured version of IPM with a silver or gold license by contacting your local reseller. Find out what you're missing by using the basic version. Check out this overview.

Figure 5: list of the IPM downloadable packages

Choose the download package that corresponds to your need (according to the server operating system you will use for the installation of IPM).

### 2. Installing the software

### 2.1. from a Windows package:

You MUST have administrator rights on this computer for the installation.

Double-Click on the .exe package and answer all the questions until the completion of the installation process. When the installation completes, you will be redirected to the application login page in order to start using IPM.

Go to the paragraph 3. Login into the IPM application

### 2.2. from a VMware OVA :

The setup of the OVA is the responsibility of the VMware cluster administrator. Please contact your VMWare administrator to complete this installation.

At the end of the deployment of the OVA, you must edit the network settings if you want to have a static IP address ssigned to the server. DHCP is configured by default.

# 3. Login into the IPM application

This step assumes that you have successfully completed the initial installation in the previous step. You no longer have to be logged into the server hosting the IPM application.

A simple way to open the IPM monitoring application is is to Right-Click on the IPM Eaton icon in the Windows status bar (if you are connected to the computer hosting IPM).

| Open the no     | tincatio  | on box      |    |
|-----------------|-----------|-------------|----|
| Open the we     | b interfa | ace         |    |
| Start 'Intellig | ent Pow   | er Manager' |    |
| Stop 'Intellig  | ent Pow   | er Manager' |    |
| S X             |           |             |    |
| - FT 44         | , ENG     | 4:09 PM     | 2  |
| ~ 뛷 ♡           | FR        | 2/14/2019   | Ц. |

Figure 6: using the Eaton IPM command from the IPM icon in the Windows status bar.

You may also access the application from any web browser running in the same network as the IPM server (or a network segment with access to that network). You can access at the following URL:

http://ServerHostname\_or\_IPaddress:4679 https://ServerHostname\_or\_IPaddress:4680

Note: As the IPM security certificate is self-signed, you will have some security warnings before opening the web page. Please acknowledge all of the warnings in order to access the login page.

| Intelligent Power <sup>®</sup> Manager                                                                                                    |                                    |
|----------------------------------------------------------------------------------------------------|------------------------------------|
| <ul> <li>What is Eaton Intelligent Power Manager?</li> <li>Ideal for monitoring and managing multiple power and environmental devices, Intelligent Power Manager software from Eaton delivers a global view across the network from any PC with an Internet browser.</li> <li>Exceptionally versatile, the software is compatible with any device supporting a network interface, including other manufacturers' UPSs, environmental sensors, ePDUs, shutdown applications and more.</li> <li>Intelligent Power Manager also offers the ability to organize a management table by groups, centralize alarms, and maintain event logs for preventive maintenance of the entire installed equipment base.</li> </ul> | Login: admin<br>Password:<br>Login |

Figure 7: IPM login web page

Default credentials are admin / admin.

We recommend to change the default password and to save the new password in a secure place.

### 4. Entering a license in the IPM instance

You can use the basic software capabilities after installation; however, to unlock its advanced capabilities you will need to enter a license key. Your Eaton pre-sales contact can propose the best license for your needs. If you want to try the advanced features before buying, trial versions are available upon request.

The license string may be entered in the System view:

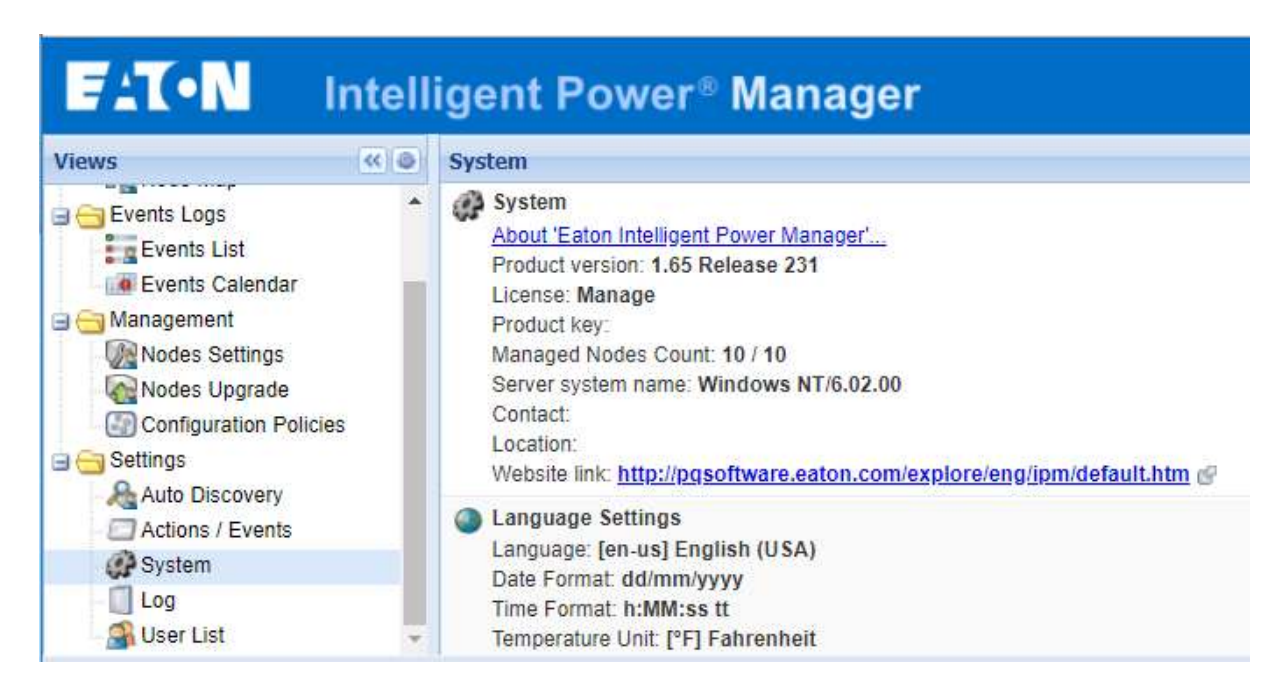

Figure 8: System view just after installation without any license string

You can use the "Edit system information" on the right or double-click on the information in the middle dashlet. Then, just paste the license string in the "Product key:" field and push the [Save] button.

| Product key: | 101JR-                       | 88DTS           |
|--------------|------------------------------|-----------------|
| Contact:     | Bernard, IT Manager          |                 |
| Location:    | Albania, Tiranna, Main Build | ding, 4th flor, |

Figure 9: entering the system information (example of possible information).

The system information panel is updated according to license level:

| System                                                                                                    |
|----------------------------------------------------------------------------------------------------|
| System  About 'Eaton Intelligent Power Manager'  Product version: 1.65 Release 231 License: Monitor  Product key: 101JR- Product key: 101JR- Pr |
| Website link: http://pqsoftware.eaton.com/explore/eng/ipm/default.htm                                                                                                    |

Figure 10: system information after insertion of a valid license string, and other information

### 5. Auto Discovery view

| F:T•N Intellige                                                                                                    | • Loport<br>• Hep ∉                                                                                                    | admar <sup>i</sup>                                                                                                    |
|----------------------------------------------------------------------------------------------------|----------------------------------------------------------------------------------------------------|----------------------------------------------------------------------------------------------------|
| Views ()<br>Views ()<br>Views | Node List         Type         Status         Name         Mac Address         Description         Location         Contact         Access         Link         Disco | Cuscle scan Consultation Consultation Consu |
| 📓 User List                                                                                                    | 14 4 Page 1 of 1 👂 🖓 100 🔮 Items per page No data to display                                                                                                    | diff Expart to CSV file                                                                                                    |
| 🚫 OK: 🛞 Warning:                                                                                                    | Oritical: O Unknown:                                                                                                    |                                                                                                    |

Figure 11: Auto Discovery view in the IPM graphic user interface.

Remember that the layout of this view may be tailored according to your needs. For example, you can display the IP addresses instead of the MAC addresses. In addition, this customization is local to the Auto Discovery view. Another layout could be defined in the Node List view because the available information are different in these 2 views.

| Node List | :            |        |                                                                                                    |            |                                                  |                          |           |
|-----------|--------------|--------|----------------------------------------------------------------------------------------------------|------------|--------------------------------------------------|--------------------------|-----------|
| Туре      | ▼ Status     | Name   |                                                                                                    | IP address | Class                                            | Location                 | Contact   |
| 3         | A Sort ascer | nding  | .mbt.lab.etn.com                                                                                                | 124        |                                                  |                          |           |
| 3         | Z Sort desce | ending | .mbt.lab.etn.com                                                                                                | 123        | Eaton Gigabit Network Card UPS01                 | Rack01 - Lab A01 Dev     | Sacha     |
|           | Columns      | b      | The second second second second second second second second second second second second second second second se | 120        | Eaton Gigabit Network Card                       |                          |           |
|           | U            | sninp_ | V Type                                                                                                    | 95         | UPS RFC1628 / SNMP                               | Montbonnot, A2, Soft S   | Technica  |
| 3         | 0            |        | V Status                                                                                                    | 93         | Eaton Gigabit Network Card ups_00-20-85-E9-40-FD | A2-01, le Viseo, Mbt, Fr | Bernard   |
|           | 0            | ups_1  | IP address                                                                                                    | 98         | Network Management Card / KB                     | Labo A2-01, Mbt          | Eaton GI  |
| (P)       | 0            | 1A000  | Mac Address                                                                                                    | 78         | ATS Eaton 32A                                    | FR, Mbt, A2              | Tech Sup  |
| 3         | Ø            | ups_E  | Description                                                                                                    | 58         | Network Management Card / HF                     | Labo A2-01, Mbt          | Eaton G   |
| 3         | 0            | ups_1  | Serial number                                                                                                   | r 74       | Network Management Card / HE                     | Labo A2-01, Mbt          | Eaton GI  |
|           | 0            | ats_37 | 🔽 Class                                                                                                    | 37         | ATS Eaton 16A                                    | Computer Room            | Compute   |
|           | 0            | ups_C  | OS Type                                                                                                    | 57         | Network Management Card / FA                     | Labo A2-01, Mbt          | Eaton GI  |
| 3         | Ø            | ups_4  | Location                                                                                                    | 60         | Network Management Card / GD                     | Labo A2-01, Mbt          | Eaton GI  |
| 3         | 0            |        | Contact                                                                                                    | 97         | Eaton Gigabit Network Card                       |                          |           |
|           | 0            |        | V Access                                                                                                    | 70         | Eaton Gigabit Network Card Network-M2            | Tech Supp Lab            | Jose / Be |
|           | ۲            | Linux/ | Discovery dat                                                                                                   | 36         | Intelligent Power Manager / 1.55.175             | Tech Supp Lab            | Jose & B  |
| 3         | 0            |        | .49                                                                                                    | 49         | ConnectUPS Web/SNMP Card V4.36                   | labo TEc echSupport      | Bernard   |

Figure 12: Customization of the layout of the Auto Discovery view. Just use the tile of the title bar!

At the end of the installation, the IPM software, automatically, performs a "quick scan" operation on the broadcast network. Some nodes may already be listed in this view, depending on your network architecture and other parameters.

If the UPSs, ePDUs, servers hosting Eaton applications (e.g. IPP or IPM) are not listed in the view, please use the command on the right: "Range scan" and "Address(es) scan" in order to discover the missing nodes.

# 6. Enabling the right modules for operation

The possible modules are the following:

| Edit modules settings     |
|---------------------------|
| ✓ Management              |
| Shutdown                  |
| Infrastructure Connectors |
| Site Recovery Manager®    |
| ☑ IPM REST API            |
| 🔲 Data Center Management  |
| User drivers              |
| Redundancy                |
| Save Cancel               |

Figure 13: different possible modules

We recommend to enable the following modules :

| Moduble label            | Goal                                                                               |
|--------------------------|------------------------------------------------------------------------------------|
| Infrastructure connector | for the remote agentless protection of some hypervisors / VMs / etc                |
| Redundancy               | for the protection of computers that are protected by several UPSs                 |
| Shutdown                 | is only useful when the graceful shutdown of the computer hosting IPM is required. |

## 7. Discovering the UPSs

We recommend discovering the UPSs before configuring any setting regarding protection.

# 8. Adding the hyper visors

### 8.1. Most frequent case: VMware vCenter

In the Settings >> "Infrastructure connectors" view; use the "Add a connector" function:

| Add a connector            | ×                          |  |  |
|----------------------------|----------------------------|--|--|
| Product:                   | VMware vCenter             |  |  |
| Hostname or IP<br>address: | https://vcenter.support.ml |  |  |
| Port:                      | 443 (default)              |  |  |
| Username:                  | administrator@vsphere.loc  |  |  |
| Password:                  | •••••                      |  |  |
| vCenter Plugin:            |                            |  |  |
| Save                       | Cancel                     |  |  |

Figure 14: addition of a vCenter connector

The "vCenter Plugin" is not utilized in the protection features. So it is not mandatory to select it in this step. If you do enable it, it will let you view the UPS(s) that protect(s) your ESXi(s) directly within the vCenter application.

Once the connector is configured, you should have the vCenter and all the managed ESXi displayed in IPM:

| Infrastructure Connectors                            |          |         |                                 |
|------------------------------------------------------|----------|---------|---------------------------------|
| Hostname or IP address 🔺                             | Plugin S | Connect | Product                         |
| □ Product: New VMware vCenter (1 Item)               |          |         |                                 |
| vcenter.support.mbt.lab.etn.com                      | Ø        | Ø       | New VMware vCenter              |
| □ Product: VMware ESX/ESXi through vCenter (3 Items) |          |         |                                 |
| 5.27                                                 |          | Ø       | VMware ESX/ESXi through vCenter |
| 5.28                                                 |          | Ø       | VMware ESX/ESXi through vCenter |
| 5.29                                                 |          | Ø       | VMware ESX/ESXi through vCenter |
|                                                      |          |         |                                 |

Figure 15: connectors displayed after the addition of a vCenter connector

### 8.2. Most frequent case: VMware ESXi direct connection

| Edit connector             |             | × |
|----------------------------|-------------|---|
| Product:                   | VMware ESXi | ~ |
| Hostname or IP<br>address: | 29          |   |
| Username:                  | guesteaton  |   |
| Password:                  |             |   |
| Save                       | Cancel      |   |

Figure 16: adding an ESXi as connector (without vCenter).

| Infrastructure Connectors       |           |          |             |
|---------------------------------|-----------|----------|-------------|
| Hostname or IP address 🔺        | Plugin St | Connecti | Product     |
| 🖃 Product: VMware ESXi (1 Item) |           |          |             |
| 29                              |           | 0        | VMware ESXI |

Figure 17: ESXi listed when creating a direct connection with an ESXi

After this step, go to the paragraph "10. Protecting the hypervisors

# 9. Viewing the hypervisors

In the latest release of IPM software, the hypervisors may only be listed in the "Nodes List" view, instead of the "Infrastructure connectors" view. As this view could list a very large number of nodes, we recommend to create sub views based on node types: To create a sub view, right-click on "Nodes list" in the left part, and then choose the "Create a sub view from ...." sub-function:

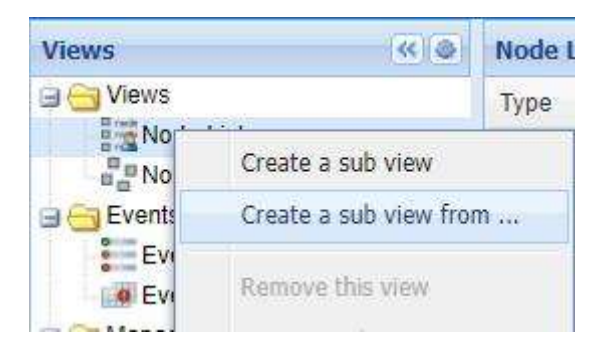

Figure 18: sub-function for creation of sub views.

#### And select "Type":

| Create a sub view fr | om, 🗤 6. mbt. lab. etn. com 🛛 🗙 | 3 |
|----------------------|---------------------------------|---|
| Criteria:            | •                               |   |
|                      | Category                        | d |
| Sav                  | Configuration policy            |   |
|                      | Contact                         |   |
|                      | Description                     |   |
|                      | IP address                      |   |
|                      | Location                        |   |
|                      | Name                            |   |
|                      | Status                          |   |
| vCenter Server 6.5   | Туре                            |   |

Figure 19: creating a sub view according to "Type".

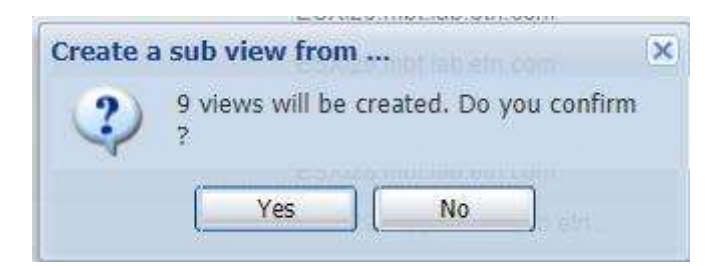

Figure 20: prompt for confirmation of the sub views creation

The result is the creation of a sub view for hypervisors :

| FAT-N          | Intell | igent     | Power  | ·® Managei | è. |
|----------------|--------|-----------|--------|------------|----|
| Views          | « 🌢    | Node List |        |            |    |
| 🖃 😋 Views      |        | Туре      | Status | Name       |    |
| Node List      |        |           | 0      | ESXi29     |    |
| Type: 'Hypervi | isor'  |           | 0      | ESXi28     |    |
| Type: 'IPM'    |        |           | 0      | ESXi26     |    |
| Type: 'IPP'    |        |           | 0      | ESXi27     |    |

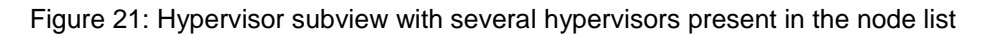

### 10. Protecting the hypervisors

Before you configure any settings, you should define the following for each node you want to protect:

- the trigger event that will start the graceful shutdown of the node(s),
- the time required for the completion of this graceful shutdown.

### 10.1. Using the wizard for graceful shutdown protection

First, select the hypervisors you want to protect with a given set of shutdown parameters (in this example we have selected 2 ESXi from the list of 4) and Right-Click on the selection:

|      | CHARTEN ST | 1 Carlos Constant |               | 1                                    |                            | 100 C 100 C                 |
|------|------------|-------------------|---------------|--------------------------------------|----------------------------|-----------------------------|
| Type | Status     | Name 🔺            |               | IP address                           | Description                | Location                    |
|      | 0          | ESXi26            |               | .26                                  | VMware ESXi 6.5.0 build-59 | vcenter.support.mbt.lab.etn |
| 1    | Ø          | ESXi27            |               | .27                                  | VMware ESXi 6.5.0 build-59 | vcenter.support.mbt.lab.etn |
| 1    | Ø          | ESXi28            | ( - h - h - r | 28                                   | VMware ESXi 6.5.0 build-59 | vcenter.support.mbt.lab.etn |
| 0    | Ø          | Set nod           |               | ormation<br>ess parameters<br>policy | VMware ESXi 6.5.0 build-45 | vcenter.support.mbt.lab.etn |

Figure 22: contextual sub command "Create Shutdown Policy" feature in order to start the wizard

Use the "Create Shutdown Policy" and then define the trigger (event) and the action required for the protection scenario: (for example for a group of servers that require 10 minutes for the complete shutdown, the settings could be the following).

| ware ESXi 6.5.0 build-45 vc | enter.support.mbt.lab                                                                                                    | .etn                                                                                                    |                                                                                                    | (                                                                                                    |
|-----------------------------|----------------------------------------------------------------------------------------------------|----------------------------------------------------------------------------------------------------|----------------------------------------------------------------------------------------------------|----------------------------------------------------------------------------------------------------|
| PO_Shutdown Policy for ESX  | i27 and ESXi28                                                                                                    |                                                                                                    |                                                                                                    |                                                                                                    |
| 2 Nodes: ESXi27, ESXi28     |                                                                                                    |                                                                                                    |                                                                                                    |                                                                                                    |
| 2 Class: Runtime threshole  | d settings, Power S                                                                                                    | ource                                                                                                    |                                                                                                    |                                                                                                    |
|                             |                                                                                                    |                                                                                                    |                                                                                                    |                                                                                                    |
| Data                        | Value                                                                                                    | Edit                                                                                                    |                                                                                                    |                                                                                                    |
| Timer                       | -1 s                                                                                                    | 1                                                                                                    |                                                                                                    |                                                                                                    |
| Remaining Time Limit        | 630 s                                                                                                    | Ø                                                                                                    |                                                                                                    |                                                                                                    |
| Remaining Capacity Limit    | 0 %                                                                                                    | Ø                                                                                                    |                                                                                                    |                                                                                                    |
| Shutdown Duration           | 600 s                                                                                                    | Ø                                                                                                    |                                                                                                    |                                                                                                    |
| Power Source*               | ups_89-84                                                                                                    | Ø                                                                                                    |                                                                                                    |                                                                                                    |
| Load Segment*               | Master output                                                                                                    | Ø                                                                                                    |                                                                                                    |                                                                                                    |
|                             | PO_Shutdown Policy for ESX   PO_Shutdown Policy for ESX   2 Nodes: ESXi27, ESXi28   2 Class: Runtime threshold   Data   Timer   Remaining Time Limit   Remaining Capacity Limit   Shutdown Duration   Power Source*   Load Segment* | PO_Shutdown Policy for ESXi27 and ESXi28         PO_Shutdown Policy for ESXi27 and ESXi28         2 Nodes: ESXi27, ESXi28         2 Class: Runtime threshold settings, Power S         Data       Value         Timer       -1 s         Remaining Time Limit       630 s         Remaining Capacity Limit       0 %         Shutdown Duration       600 s         Power Source*       ups_89-84         Load Segment*       Master output | PO_Shutdown Policy for ESXi27 and ESXi28         PO_Shutdown Policy for ESXi27 and ESXi28         2 Nodes: ESXi27, ESXi28         2 Class: Runtime threshold settings, Power Source         Data       Value       Edit         Timer       -1 s       ✓         Remaining Time Limit       630 s       ✓         Shutdown Duration       600 s       ✓         Power Source*       ups_89-84       ✓         Load Segment*       Master output       ✓ | Data       Value       Edit         Timer       -1 s       /         Remaining Time Limit       630 s       /         Shutdown Duration       600 s       /         Shutdown Duration       600 s       /         Power Source*       ups_89-84       /         Load Segment*       Master output       / |

#### Figure 23: Shutown policy example

When you click the [Save] button, the wizard proposes the following operations :

| Create new action |                          |                   |                          |         |  |
|-------------------|--------------------------|-------------------|--------------------------|---------|--|
| ?                 | Do you want t<br>policy? | o create a shutdo | own action for the newly | created |  |
|                   |                          | Yes               | No                       |         |  |

#### Figure 24: wizard prompt after policy save operation

Click [Yes] and configure the suitable action for the protection (for example) :

| 1  | Edit action      |              |                                          |   |  |   | × |
|----|------------------|--------------|------------------------------------------|---|--|---|---|
|    | Action active:   |              | V                                        |   |  |   |   |
|    | Action name*:    |              | AC_Host Power Action                     |   |  |   |   |
|    | Events List*:    |              | Runtime Threshold Reached                |   |  |   |   |
|    | Event Source:    |              | PO_Shutdown Policy for ESXi27 and ESXi28 |   |  |   |   |
|    | Action type*:    |              | Host power action (shutdown/start)       |   |  | ~ |   |
| In | Action Settings: |              |                                          |   |  |   |   |
|    | Name             | Value        |                                          |   |  |   |   |
|    | Host power c     | Shutdown gue | st VMs first, then host                  | Ø |  |   |   |
|    | Host target*     | PO_Shutdown  | Policy for ESXi27 and ESXi28             | Ø |  |   |   |
|    | Timeout          | 25           |                                          | Ø |  |   |   |

Figure 25: example of possible action configuration

During this definition, if you are unable to select Policy in the host target field, just configure the other settings, then save and re-open the action again. Sometimes a refresh is required to enable the selection of the policy for the host target.

### 10.2. Manually or modifying an existing installation

If you need to modify some shutdown settings or prefer to manually create a policy, you may create/modify a policy in the Management >> Configuration policy view and create/modify an action in the Settings >> "Event / Actions" view.

# 11. Testing the protection

### 11.1. Testing the action

| Actions / Events                                                                                                    |                                                                      |                                                     |
|----------------------------------------------------------------------------------------------------|----------------------------------------------------------------------|-----------------------------------------------------|
| AC_Host Power Action<br>Action type: Host power action (shutdown/start)<br>Events List: Runtime Threshold Reached<br>Event Source: PO_Shutdown Policy for ESXi27 and ESXi28 | Host power cc<br>Host target: P<br>Timeout: <b>25</b>                |                                                     |
| AC_case_29716_STARTTLS_settings<br>Action type: Email<br>Events List:<br>Event Source: Any source                                                                           | Copy selected action<br>Edit selected action<br>Test selected action | SMTP server:<br>SMTP Mode:<br>SMTP server<br>Login: |

Figure 26: Right-Click on the action you need to test.

Then, confirm your request by clicking the [Yes] button.

| Remove | action                                           | essaye.Ameasuyer | × |
|--------|--------------------------------------------------|------------------|---|
| 2      | Do you want to remove 'AC_Host Power<br>Action'? |                  |   |
|        | Yes                                              | No               |   |

Figure 27: confirmation for test of the action.

### 11.2. Testing the triggers

You may modify the shutdown policy for a quick test without draining all the power out of the battery. To do so, just use the Runtime threshold settings >> Timer:

| Configuration policy settings:                                                                                                    |                                                       |                        |                             |              |
|----------------------------------------------------------------------------------------------------|-------------------------------------------------------|------------------------|-----------------------------|--------------|
| Class                                                                                                    | Data                                                  | Value                  | Edit                        |              |
| Runtime threshold settings                                                                                                    | Timer                                                 | -1 s                   | Ø                           |              |
| Runtime threshold settings                                                                                                    | Edit parameter                                        |                        | 1                           | ×            |
| Runtime threshold settings                                                                                                    | _                                                     |                        |                             |              |
| Runtime threshold settings                                                                                                    |                                                       |                        |                             |              |
| Power Source The timer defines the maximum duration between power loss and triggering of the value is a third source (the value is a third source) of the value is a third source (the value is a third source). |                                                       |                        |                             |              |
| Power Source                                                                                                    | criterion is disabled. If the<br>duration in seconds. | e value is greater tha | in or equal to 0, it define | es the timer |
|                                                                                                    |                                                       |                        |                             | 30 s         |

Figure 28: shutdown timer for test conditions.

This will reduce the delay between the power failure and the occurrence of the trigger to the specified delay.

Caution: this modification needs to the cleared for use in a production environment.

ନ୍ଦ୍ର=୧୧୧